#### **LINE for Business**

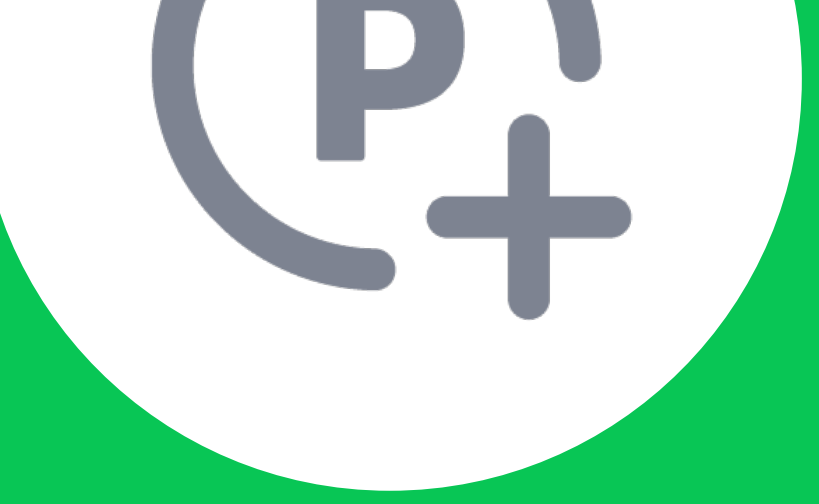

## วธให้พอยท์

# กับลูกค้าหรือสมาชิก

### สะสมพอยท์ให้ทับลูกค้าได้ 3 วิธี

้เงื่อนไขทารคำนวณพอยท์เป็นไปตามที่ร้านค้าทำหนดในระบบหลังบ้าน พนัทงานหน้าร้านไม่สามารถ ้แท้ไขในส่วนนี้ได้ และในทรณีที่เพิ่มพอยท์ให้ลูทค้าผิดให้แจ้งไปที่แอดมินที่ดูแลระบบเพื่อทำทารลบพอยท์

ให้พอยท์ผ่านเบอร์โทรศัพท์

- เลือทเมนู **เพิ่มพอยท์** 1.
- ุทรอทเบอร์โทรศัพท์ 10 หลัทในช่องเลือทสมาชิท 2.

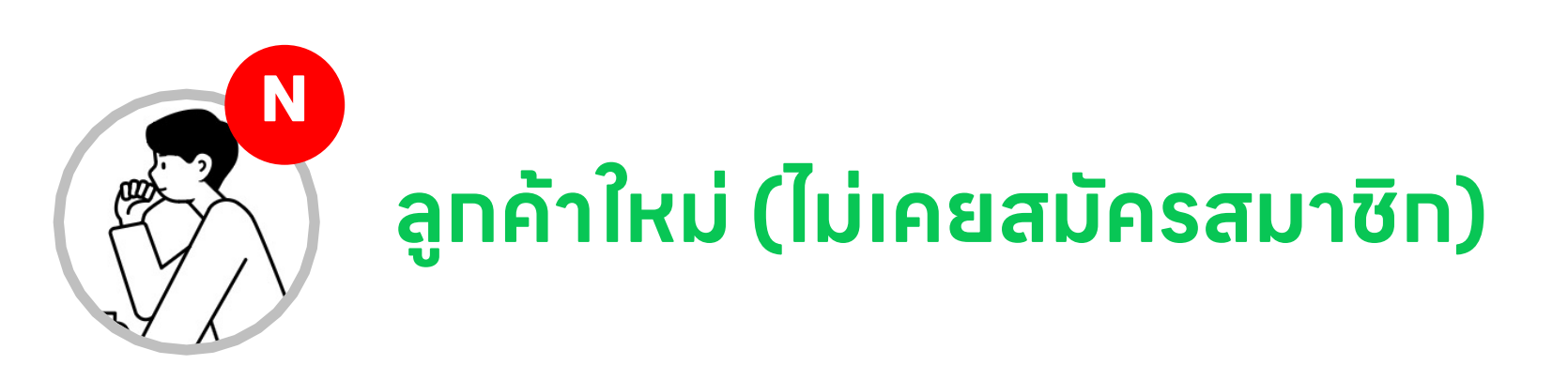

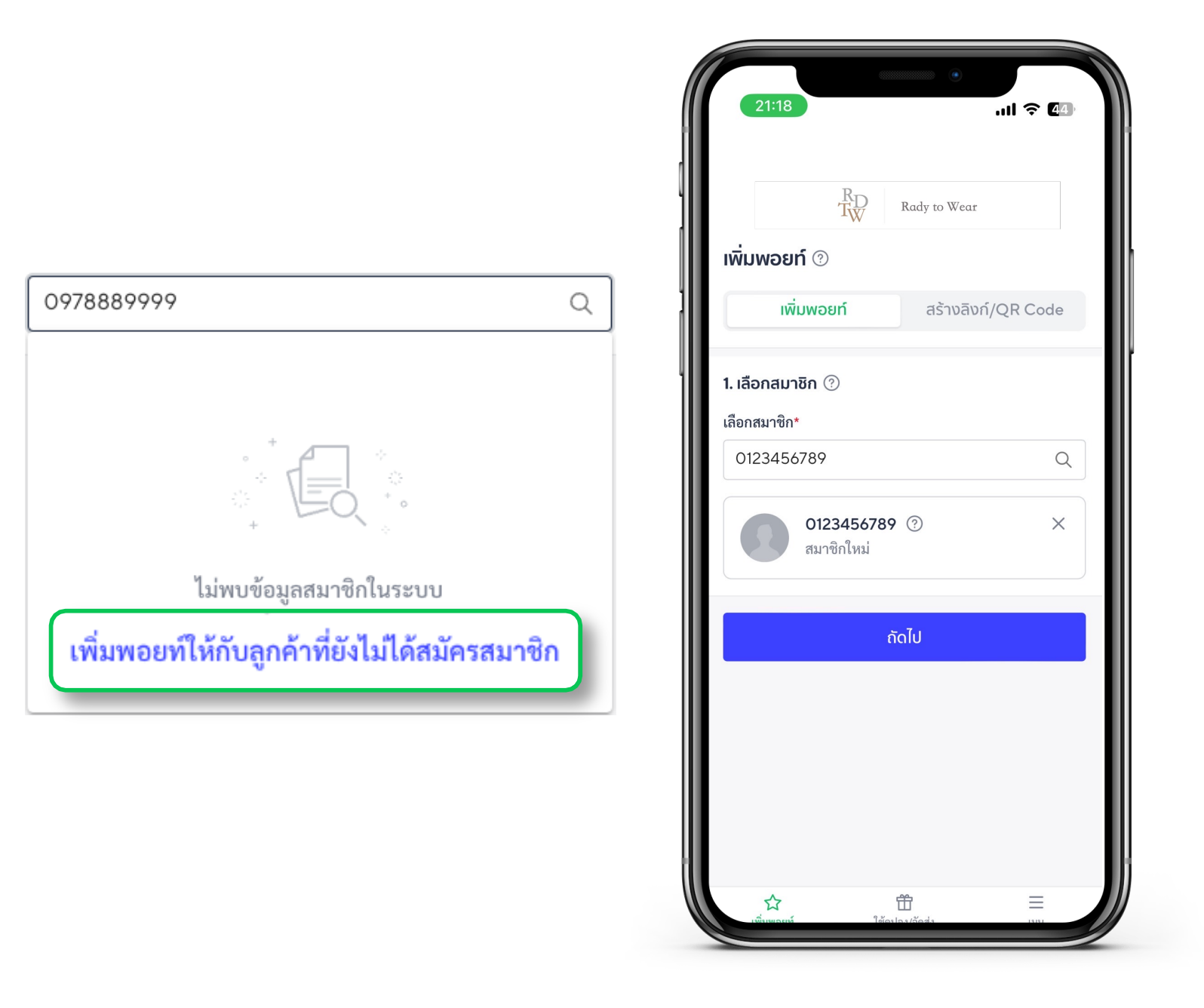

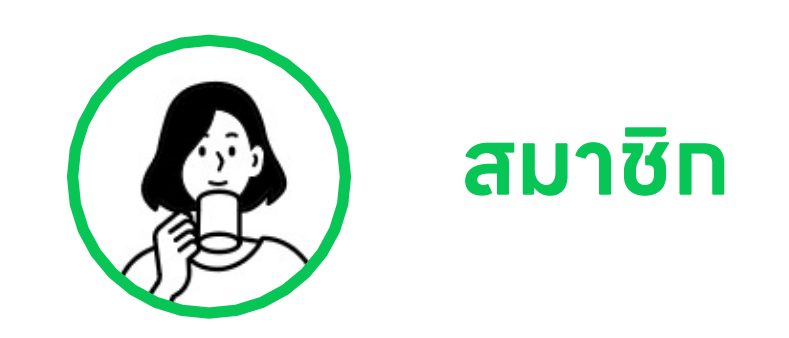

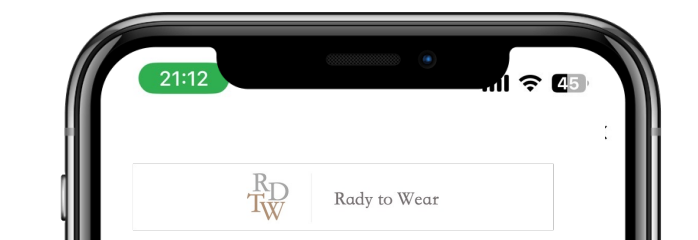

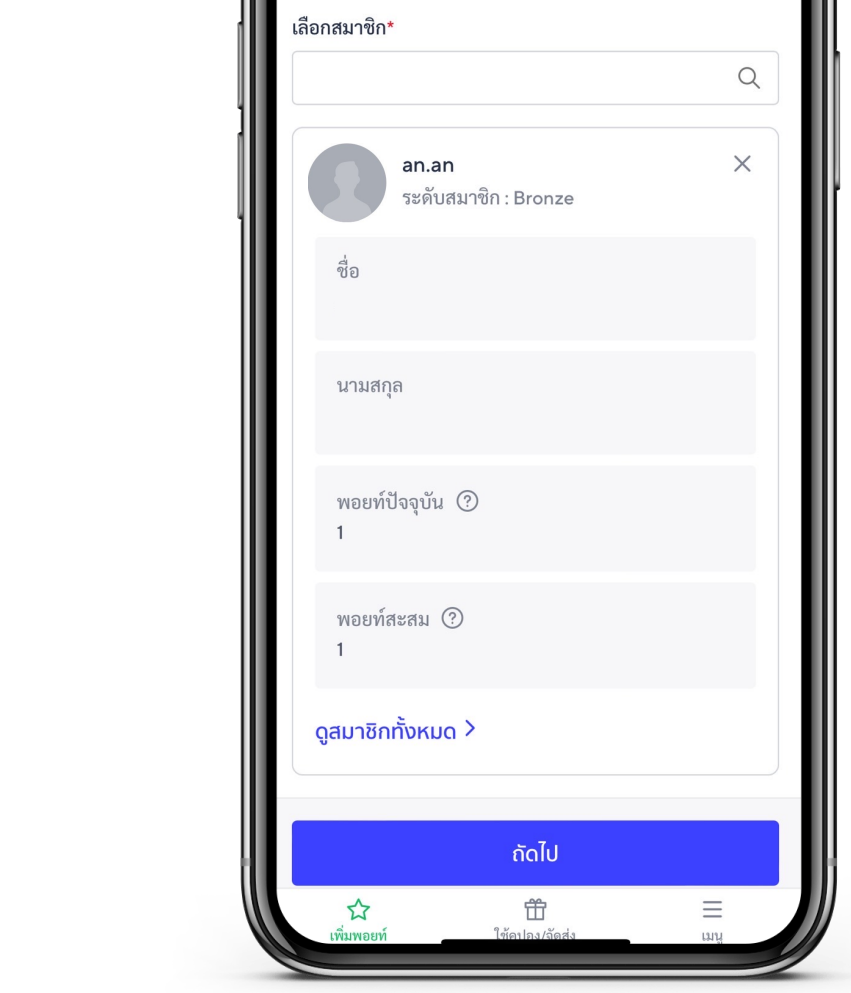

### ุทรณีเบอร์โทรศัพท์นั้นไม่ได้เป็นสมาชิท

เลือก เพิ่มพอยท์ให้กับลูกค้าที่ยังไม่ได้สมัครสมาชิก

### ุทรณีเบอร์โทรศัพท์นั้นเป็นสมาซิท

4

ระบบจะแสดงข้อมูลสมาชิท •

่ 3. ระบุหมายเลขรายทาร (ต้ามี) และทรอทจำนวนเงินเพื่อคำนวณพอยท์ **ลูทค้าที่สมัครสมาชิทสำเร็จ** ้**เท่านั้น**จึงจะได้รับทารแจ้งเตือนทารรับพอยท์จาทระบบ และบัญชีทางทาร OA Plus Notice รวมถึง สามารถใช้งานพอยท์เพื่อแลทของรางวัลได้

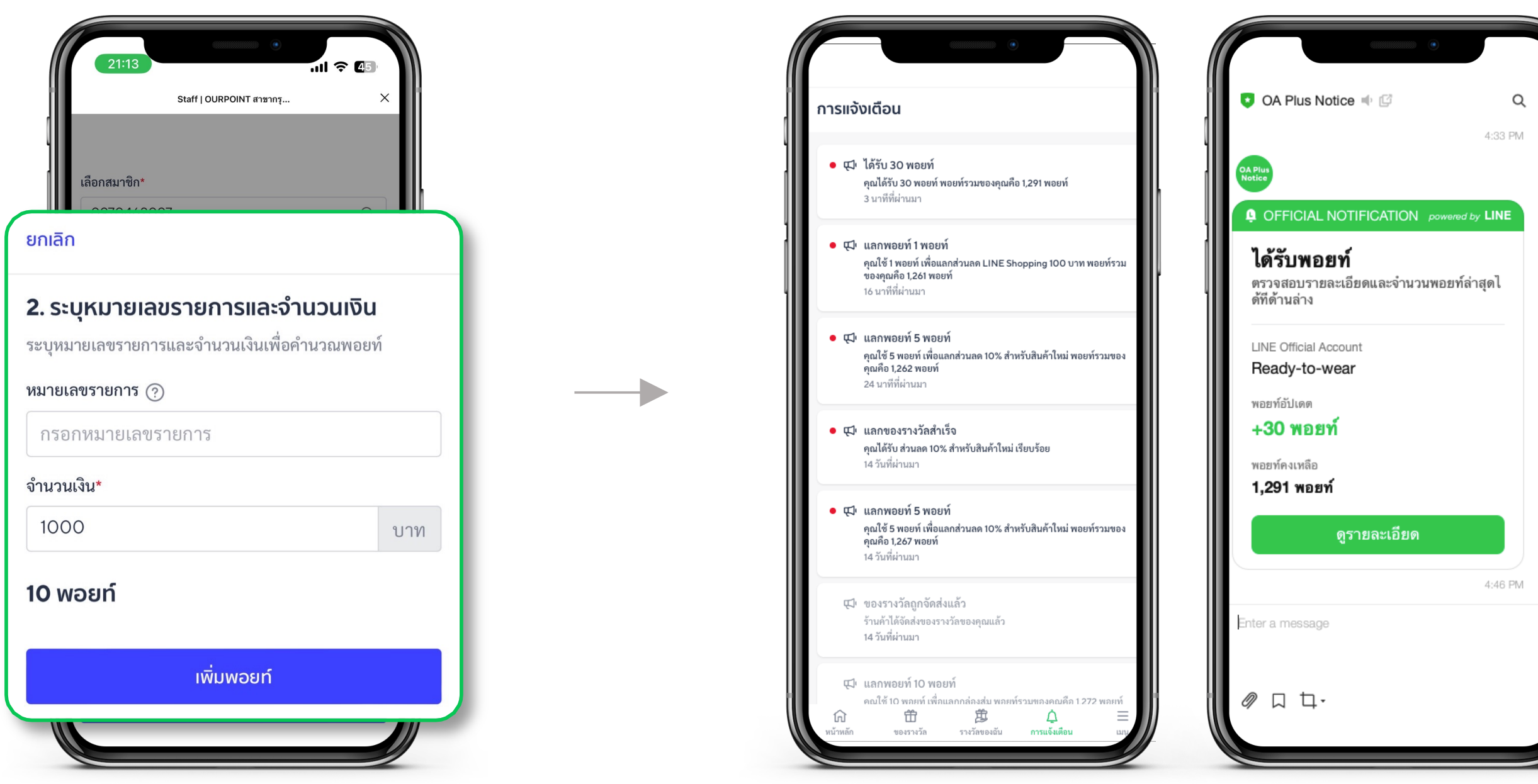

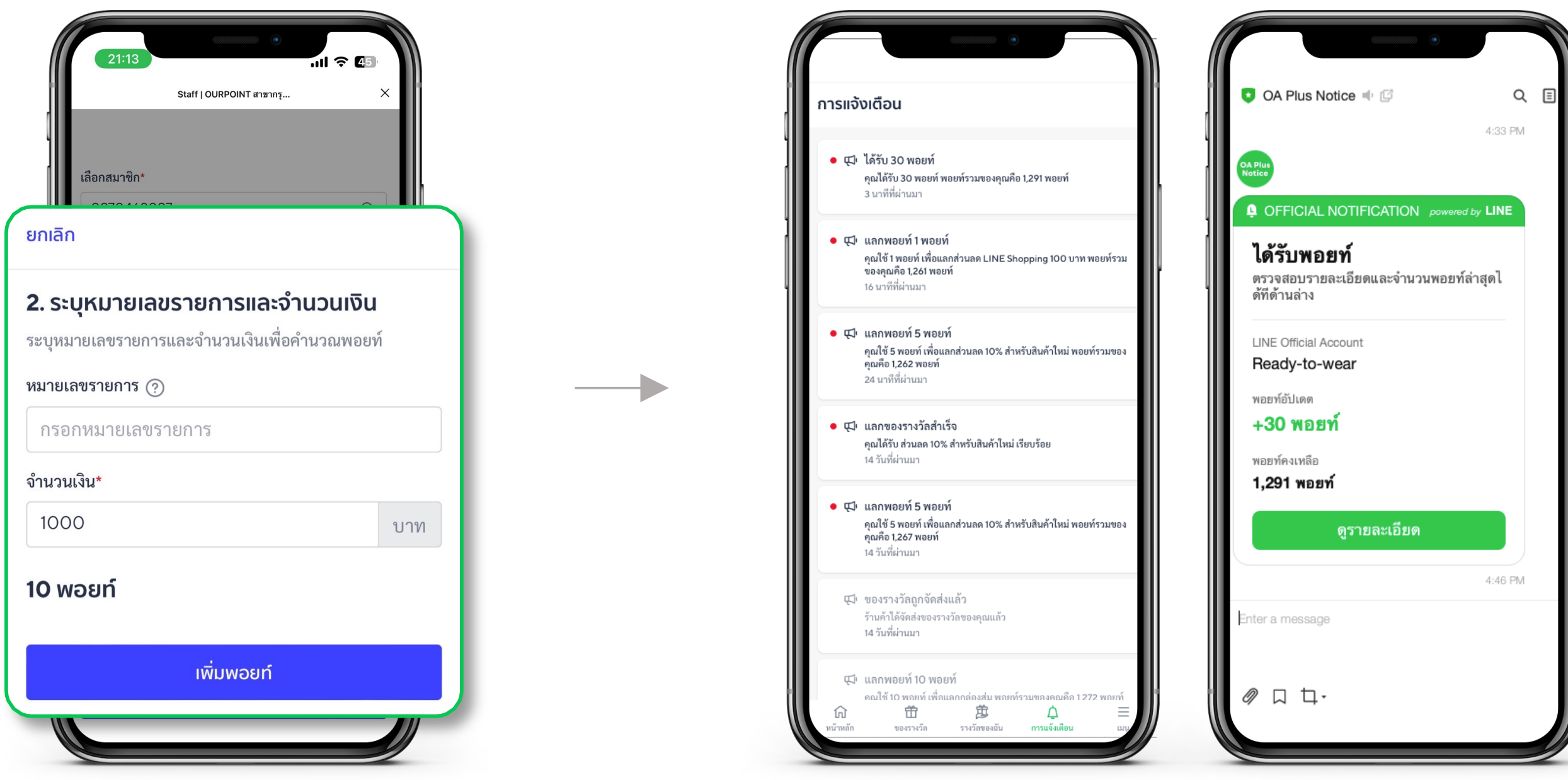

สมาซิทได้รับแจ้งเตือนเมื่อได้รับพอยท์

### ให้พอยท์ผ่านลิงท์หรือ QR code จากร้านค้า

- เลือทเมนู **สร้างลิงท์/QR code** 1.
- ระบุหมายเลขรายทาร (ทรณีถ้ามี) และจำนวนเงินเพื่อคำนวณพอยท์ 2.
- เลือทแซร์ลิงท์หรือ QR code ให้ลูทค้าเพื่อสะสมพอยท์ З.
  - กรณีลูกค้าเป็นสมาชิก จะพอยท์จะถูกสะสมทันที
  - กรณีลูกค้าไม่ได้เป็นสมาชิก ลูกค้าจะต้องสมัครสมาชิกเพื่อสะสมพอยท์

|          | RD<br>TW     | Rady to Wear       |
|----------|--------------|--------------------|
| เพิ่ม    | าพอยท์ 📀     |                    |
|          | เพิ่มพอยท์   | สร้างลิงก์/QR Code |
|          |              |                    |
| ระบุหมาย | มลขรายการและ | จำนวนเงิน          |

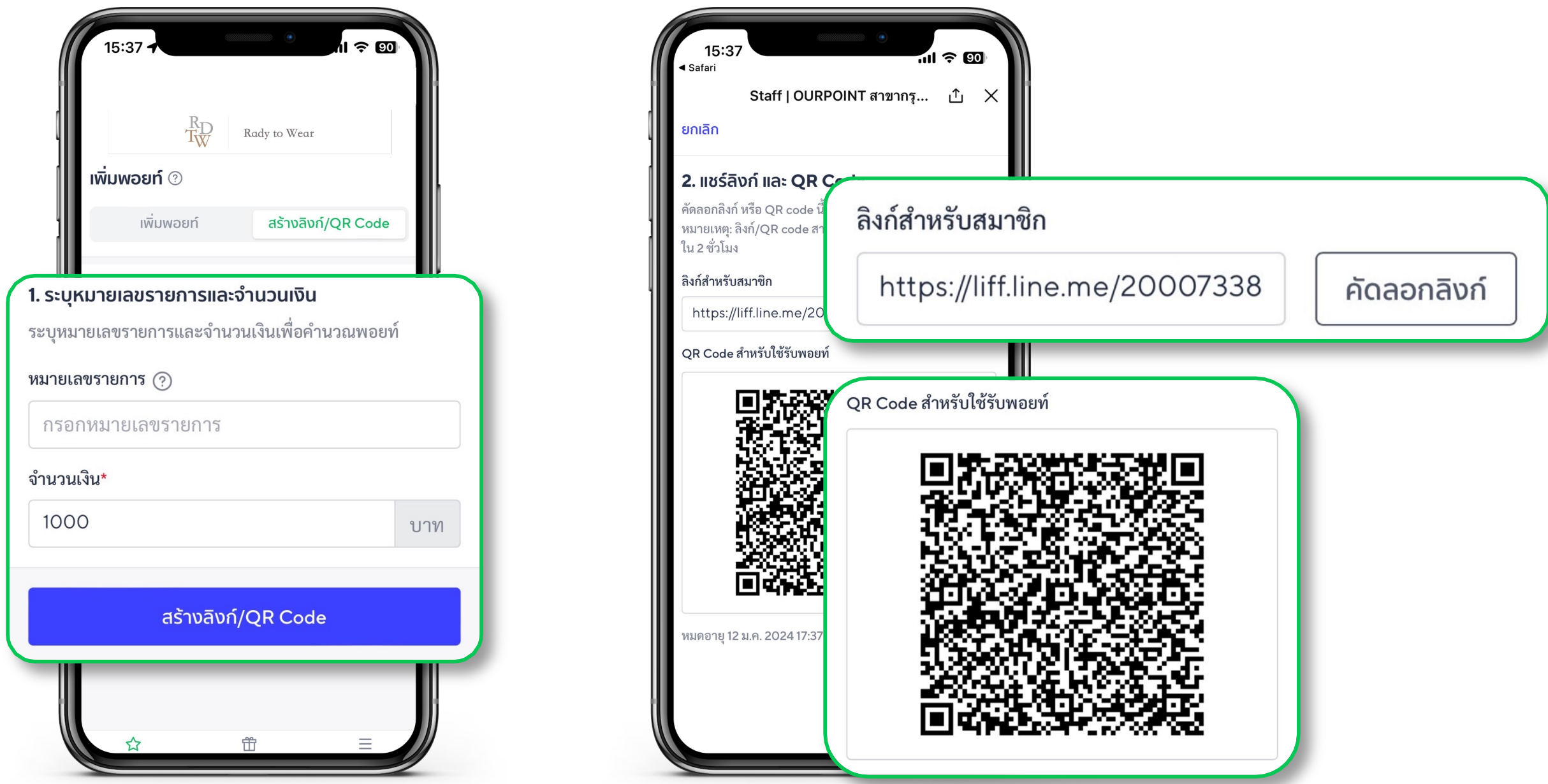

้\*หาทยอดไม่ถึงตามเงื่อนไข ยังสามารถส่ง QR Code ได้ แต่ลูทค้าจะไม่สามารถสแทนรับพอยท์ได้

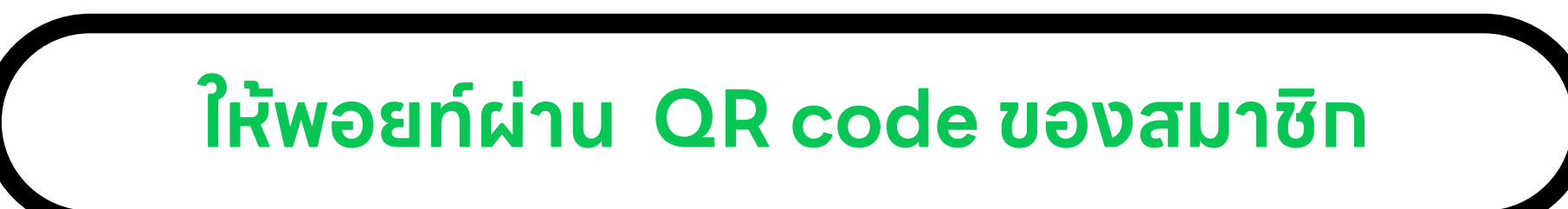

- 1. สแทน QR code ของสมาชิท
- เลือท **ตัดไป** หลังจาทตรวจสอบข้อมูลของสมาชิท 2.
- ระบุหมายเลขรายทาร (ต้ามี) และจำนวนเงินเพื่อคำนวณพอยท์ З.
- เลือท **เพิ่มพอยท์** 4.

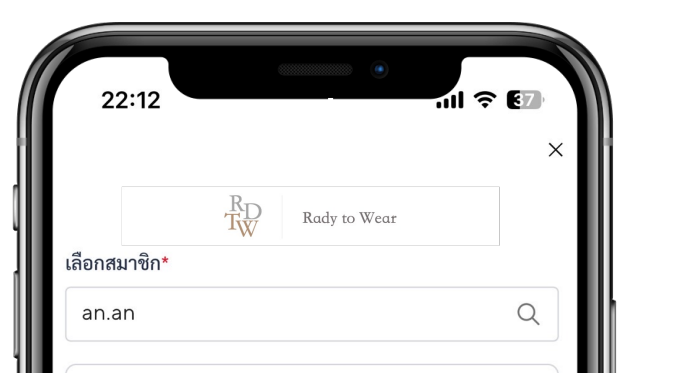

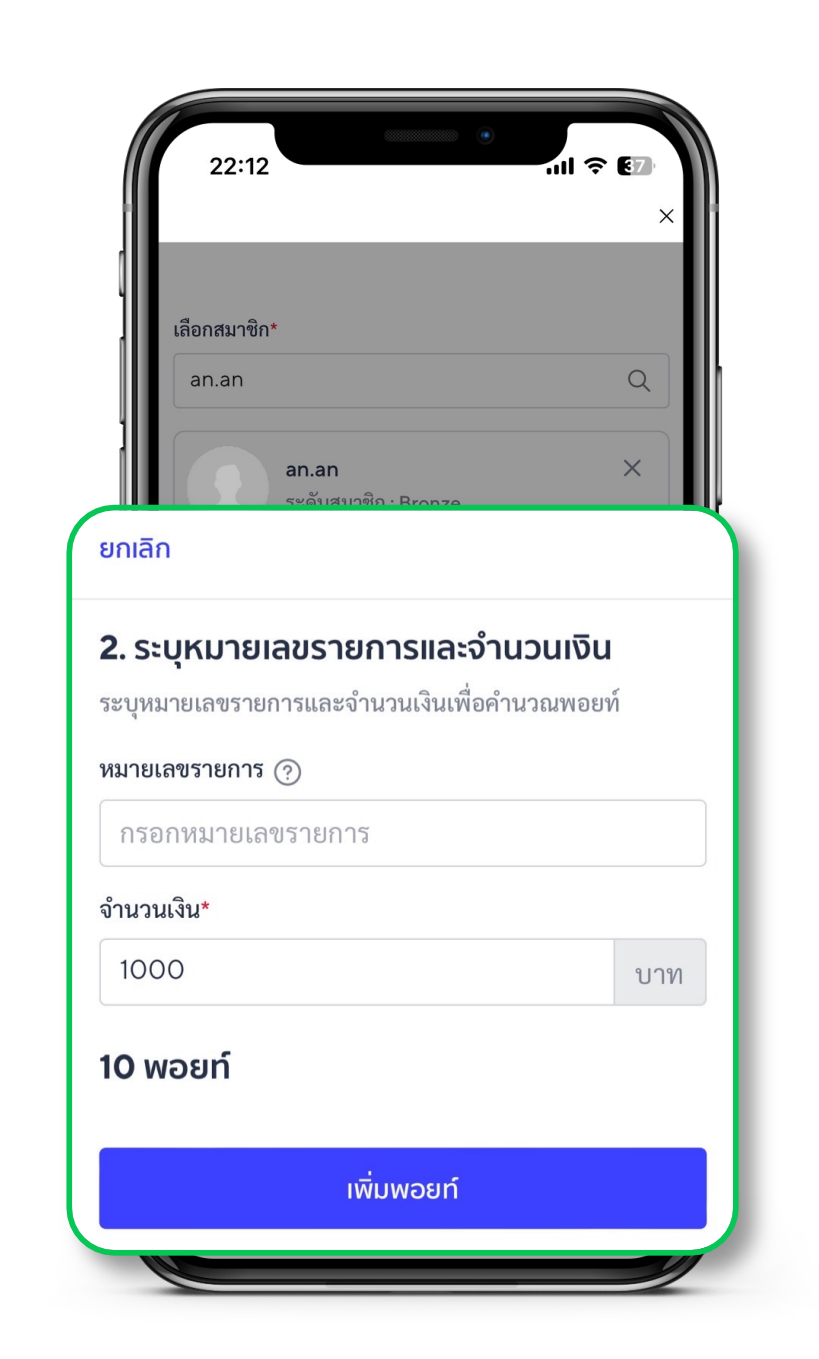

| an.an<br>ระดับสมา     | ชิก : Bronze | × |
|-----------------------|--------------|---|
| ซื่อ                  |              |   |
| นามสกุล               |              |   |
| พอยท์ปัจจุบัน 🕐<br>11 | )            |   |
| พอยท์สะสม (?)<br>11   |              |   |
| ดูสมาชิกทั้งหมด >     |              |   |
|                       | ถัดไป        |   |
| ☆                     | Ť            | = |

5